## **Changing Text Formatting with Styles**

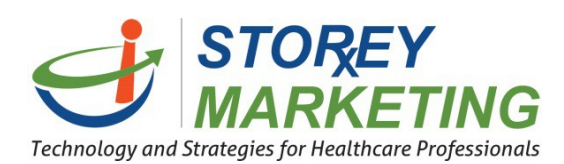

Depending upon the design, some websites will have preformatted styles. Styles can provide a special look to text which may include its size, color, the amount of space above or below the text, forced upper case, and more. This can allow you to create a prebuilt stylized heading just by typing the text and clicking on the desired style.

Click on the editing icon for the area where you wish to change the content or just select within the content.

| Site $\bullet$ Edit $\bullet$ $\bigcirc$ $\bigcirc$ $\bigcirc$ $\bigcirc$ $\bigcirc$ $B$ $I$ $A \bullet \checkmark \bullet$ $\P \bullet \blacksquare \bullet$ | ≣• % a +• ⇔•                                                                                                    | Cancel Save 🗸                                                      |
|----------------------------------------------------------------------------------------------------|----------------------------------------------------------------------------------------------------|--------------------------------------------------------------------|
| here                                                                                                    | ~                                                                                                    |                                                                    |
| Compounding                                                                                                    | About Us                                                                                                    |                                                                    |
| What is Compounding?                                                                                                    | Aliquam dapibus tincidunt metus. <u>Praesent justo</u> dolor, <u>lobortis guis,</u><br>pulvinar ac, forem. Vestibulum sed ante. Donec sanittis euism                                                                                 | lobortis dignissim,                                                |
| Pain Management                                                                                                    | Nullam condimentum lacinia sem, sed viverra lacus semper in. Donec a                                                                                                    | : pulvinar enim. <u>Etiam</u>                                      |
| Hormone Therapy for Women                                                                                                    | blandit auque arcu, et vulputate uma. Curabitur mattis convaliis bibendu<br>metus adipiscing enim vestibulum tristique sed ut tortor. Donec est nisl, ;<br>nec, pharetra at lorem. Proin fermentum nibh et uma vulputate ac portitit | m. Curabitur sit amet<br>Jlacerat ac blandit<br>or urna hendrerit. |
| Hormone Therapy for Men                                                                                                    | Curabitur sed lacus quis purus hendrerit tempus. Nam <u>pretium purus et</u> a<br>posuere tellus luctus. <u>Vivamus orci tortor</u> , consectetur at bibendum sit an                                                                 | lui tristique non<br>1et. eleifend a sapien.                       |

Type a line of text (to which you want to add a style) in your content as shown below. Then, click and drag across that text to highlight it.

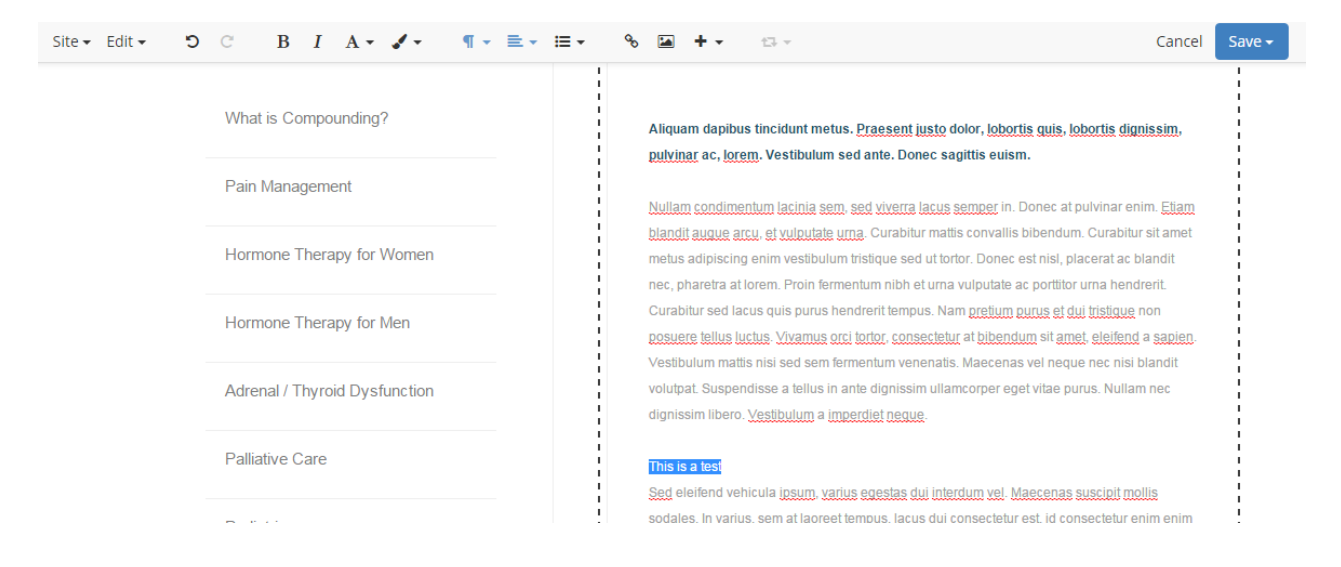

Select a style from the menu shown below to change the look of the text to match the example.

| Site - Edit - D                                                                                                    | С В I А • 🖌 •                       | ¶ • ≡ • ≔ •                                                                                                    | % 🖬 + - ⇔                                                                                                    | Cancel                        | Save 🗸        |
|----------------------------------------------------------------------------------------------------|-------------------------------------|----------------------------------------------------------------------------------------------------|----------------------------------------------------------------------------------------------------|-------------------------------|---------------|
|                                                                                                    | What is Compounding?                | Heading 1<br>Heading 2<br>Heading 3                                                                                                    | Aliquam dapibus tincidunt metus. <u>Praesent justo</u> dolor, <u>lobortis quis, lobortis dignissir</u><br>pulvinar ac, lorem. Vestibulum sed ante. Donec sagittis euism.                                                                                                | ssim,                         |               |
| Pain Management       Heading 4         Heading 5       Heading 6         Hormone Therapy for Women       E Paragraph         Hormone Therapy for Men       Image: Blockquote         Image: Performattee       Image: Performattee | Heading 4<br>Heading 5<br>Heading 6 | <u>Nullam condimentum lacinia sem, sed viverra lacus semper</u> in. Donec at pulvinar enim. <u>Etiam</u><br><u>blandit augue arcu, et vulputate uma</u> . Curabitur mattis convallis bibendum. Curabitur sit amet |                                                                                                    |                               |               |
|                                                                                                    | ■ Paragraph                         | metus adipiscing enim vestibulum tristique sed ut tortor. Donec est nisl, placerat ac blandit<br>nec, pharetra at lorem. Proin fermentum nibh et urna vulputate ac porttitor urna hendrerit.                      | ndit<br>rit.                                                                                                    |                               |               |
|                                                                                                    | Hormone Therapy for Men             | ) <b>99</b> Blockquote<br>Preformatted                                                                                                    | e Curabitur sed lacus quis purus hendrerit tempus. Nam pretium purus et dui tristique<br>tted posuere tellus luctus. Vivamus orci tortor, consectetur at bibendum sit amet, eleifent<br>Vestibulum mattis pisi sed sem fermenhum venenatis. Maecenas vel peque pec pisi | n<br><u>sapien</u> .<br>andit | apien.<br>dit |
|                                                                                                    | Adrenal / Thyroid Dysfunction       |                                                                                                    | volutpat. Suspendisse a tellus in ante dignissim ullamcorper eget vitae purus. Nullam<br>dignissim libero. <u>Vestibulum</u> a <u>imperdiet neque</u> .                                                                                                    | nec                           |               |
| Palliative Care<br>Pediatrics                                                                                                    |                                     |                                                                                                    | This is a test<br>Sed eleifend vehicula insum varius enestas dui interdum vel. Maecenas suscinit molli                                                                                                    | is                            |               |
|                                                                                                    |                                     |                                                                                                    | sodales. In varius, sem at laoreet tempus, lacus dui consectetur est, id consectetur eni                                                                                                    | ×<br>m enim                   |               |

## The preview of the page should reflect your changes.

| Site - Edit - C B I A - J -   | ¶ • ≡ • ≔ •                         | % 🖬 🕂 ਦ → 🖾 → Cancel                                                                                                    | Save <del>-</del> |
|-------------------------------|-------------------------------------|----------------------------------------------------------------------------------------------------|-------------------|
| What is Compounding?          | Heading 1<br>Heading 2<br>Heading 3 | Aliquam dapibus tincidunt metus. <u>Praesent justo</u> dolor, <u>lobortis quis, lobortis dignissim,</u><br><u>pulvinar</u> ac, <u>lorem</u> . Vestibulum sed ante. Donec sagittis euism.                                                                                                    |                   |
| Pain Management               | Heading 4<br>Heading 5              | Nullam condimentum lacinia sem, sed viverra lacus semper in. Donec at pulvinar enim. Etiam                                                                                                    |                   |
| Hormone Therapy for Women     | Heading 6                           | blandit augue arcu, et vulputate urna. Curabitur mattis convallis bibendum. Curabitur sit amu<br>metus adipiscing enim vestibulum tristique sed ut tortor. Donec est nisl, placerat ac blandit<br>nec, pharetra at lorem. Proin fermentum nibh et urna vulputate ac portitior urna hendrerit. |                   |
| Hormone Therapy for Men       | Blockquote Preformatted             | Curabitur sed lacus quis purus hendrerit tempus. Nam pretium purus et dui tristique non<br>posuere tellus luctus. Vivamus orci tortor, consectetur at bibendum sit amet, eleifend a sapien.<br>Vestibulum mattis niei sed sem fermentum venenatis. Mascenas vel nerve ner nisi blandit.       |                   |
| Adrenal / Thyroid Dysfunction |                                     | volutpat. Suspendisse a tellus in ante dignissim ullamcorper eget vitae purus. Nullam nec<br>dignissim libero. <u>Vestibulum</u> a <u>imperdiet neque</u> .                                                                                                    |                   |
| Palliative Care               |                                     | This is a test<br>Sed eleifend vehicula iosum, varius egestas dui interdum vel. Maecenas suscipit mollis                                                                                                    |                   |
| Pediatrics                    |                                     | sodales. In varius, sem at laoreet tempus, lacus dui consectetur est, id consectetur enim enim                                                                                                    |                   |

Once you have completed your work on the page, be sure to remember to click "Save" then select save as draft.

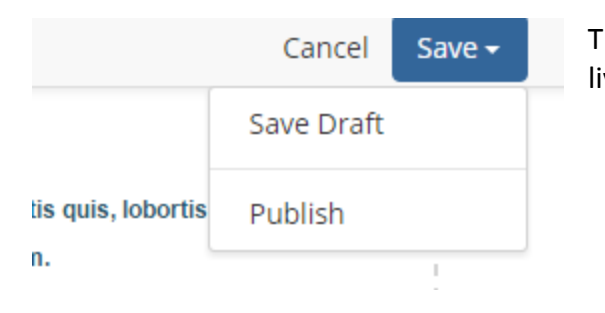

Then, click "Publish" to save the changes and make them live.

If you have any questions, contact us at 814.337.3441 or at support@storeymarketing.com